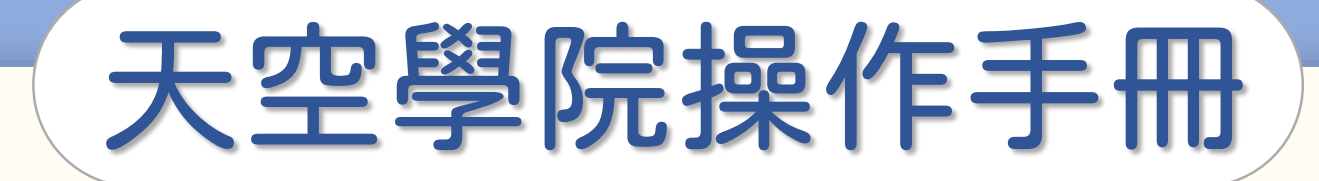

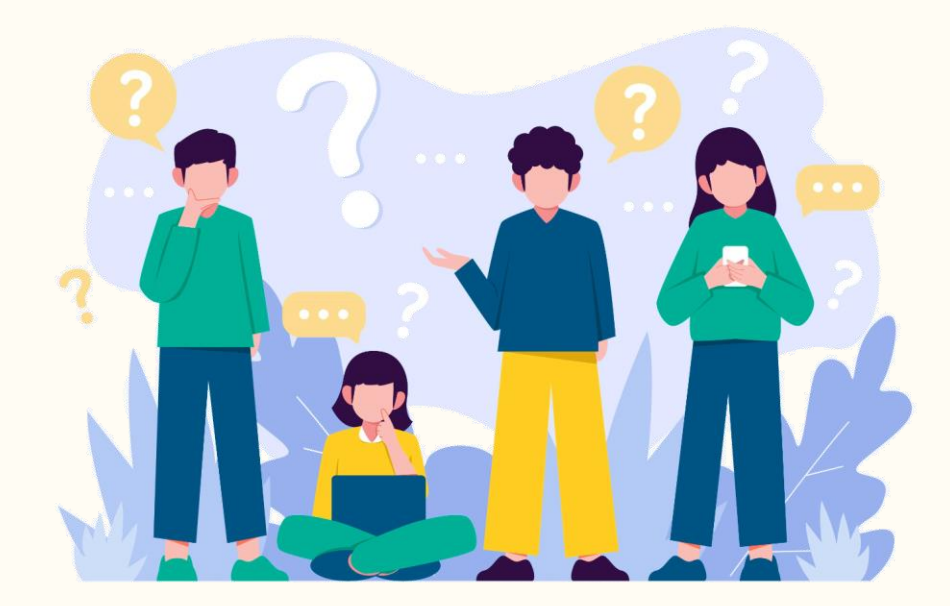

# 忘記密碼怎麼辦

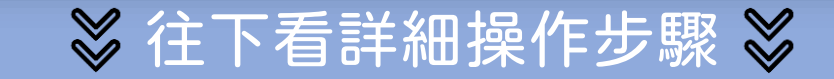

## 忘記密碼怎麼辦

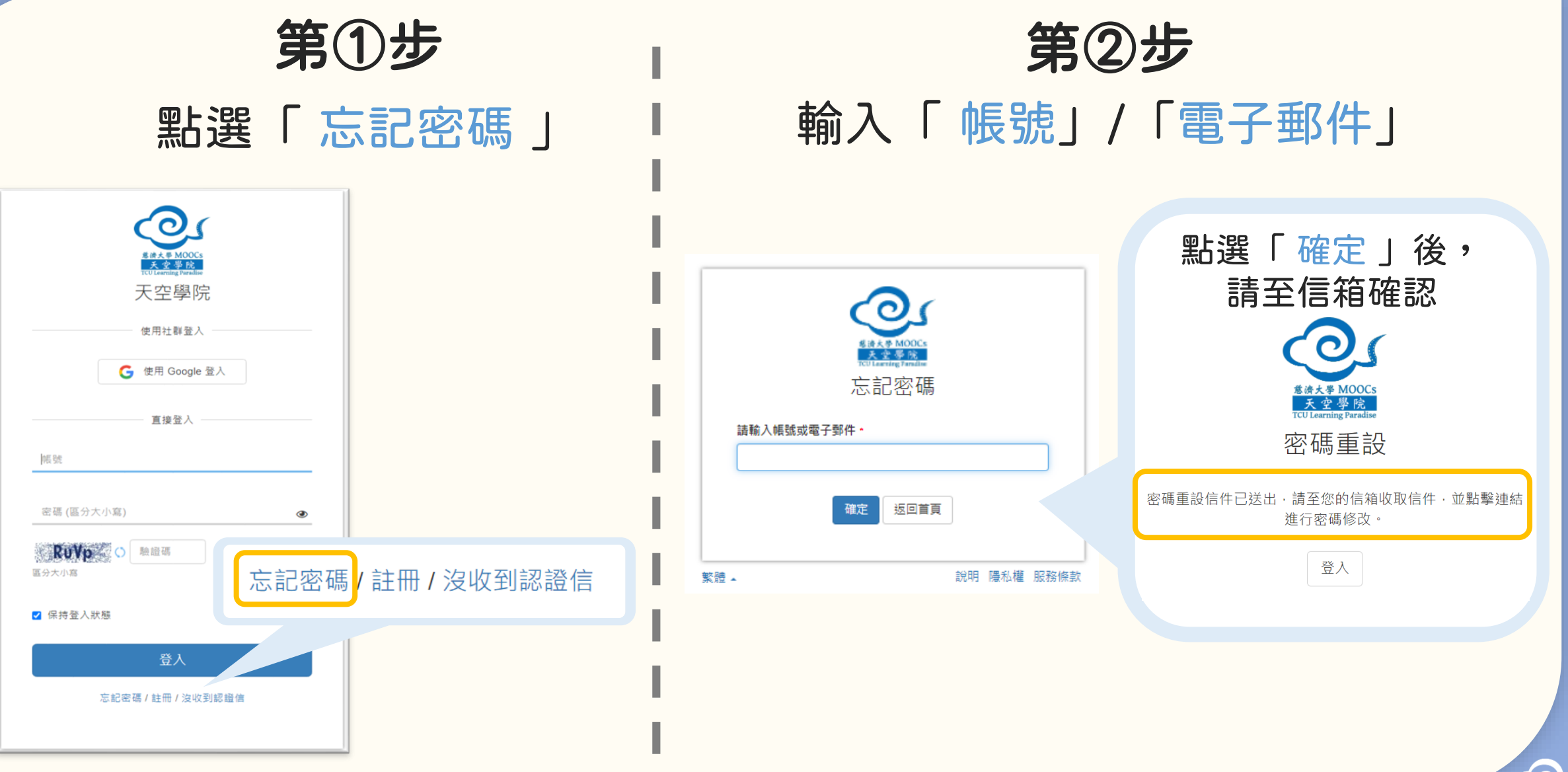

## 忘記密碼怎麼辦

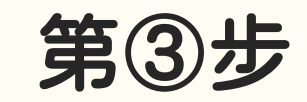

## 設定新密碼

#### [慈濟大學天空學院] 重設帳號(tcusky)的密碼 🥬 ➤

慈濟大學天空學院-TCUSKY <no-reply@xms.tw> 寄給我 ▼ 下午**4:25 (0** 分

#### 這是系統自動發出的通知信,請勿直接回覆,此信箱可能無人收信

請點選下方連結以變更您的密碼: <u>https://sky.tcu.edu.tw/index/resetPwd/?userID=1454&token=</u> <u>61cacc92dc26daeaabe439d4ccc23a37</u>

(如果按卜連結沒有仕何作用,請將網址複製並貼到瀏覽器視窗中)

若您並未提出申請,請直接忽略此電子郵件,謝謝。

慈濟大學天空學院 敬上

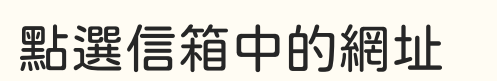

|          | ★<br>★<br>★<br>★<br>★<br>★<br>★<br>★<br>★<br>★<br>★<br>MOCS<br>★<br>★<br>★<br>MOCS<br>★<br>★<br>★<br>MOCS<br>★<br>★<br>★<br>MOCS<br>★<br>★<br>★<br>MOCS<br>★<br>★<br>★<br>MOCS<br>★<br>★<br>★<br>MOCS<br>★<br>★<br>#<br>MOCS<br>★<br>★<br>#<br>MOCS<br>★<br>★<br>#<br>MOCS<br>★<br>#<br>MOCS<br>#<br>MOCS<br>#<br>MOCS<br>#<br>MOC |   |
|----------|----------------------------------------------------------------------------------------------------|---|
| 帳號       |                                                                                                    |   |
| 林大愛(tcu  | ský                                                                                                    |   |
| 電子郵件     |                                                                                                    |   |
| tcusky 🤇 | gms.tcu.edu.tw                                                                                                    |   |
| 密碼 *     |                                                                                                    |   |
| 密碼長度最少   | 少需要六個字元                                                                                                    | ٢ |
| 確認密碼 *   |                                                                                                    |   |
| 確認密碼     |                                                                                                    | ٢ |
|          | 確定                                                                                                    |   |

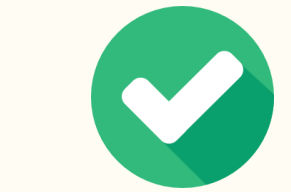

#### 塡寪新密碼

### 完成密碼設定 要記得新密碼哦!

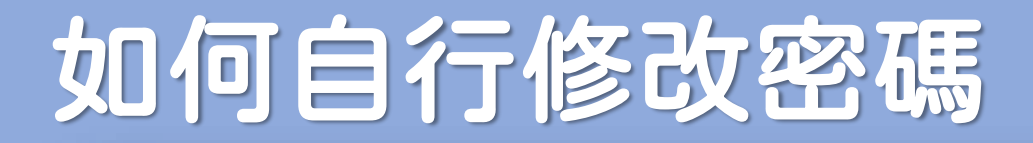

第①步

### 首頁右上方,點選「您的姓名」後,點選「個人資訊」

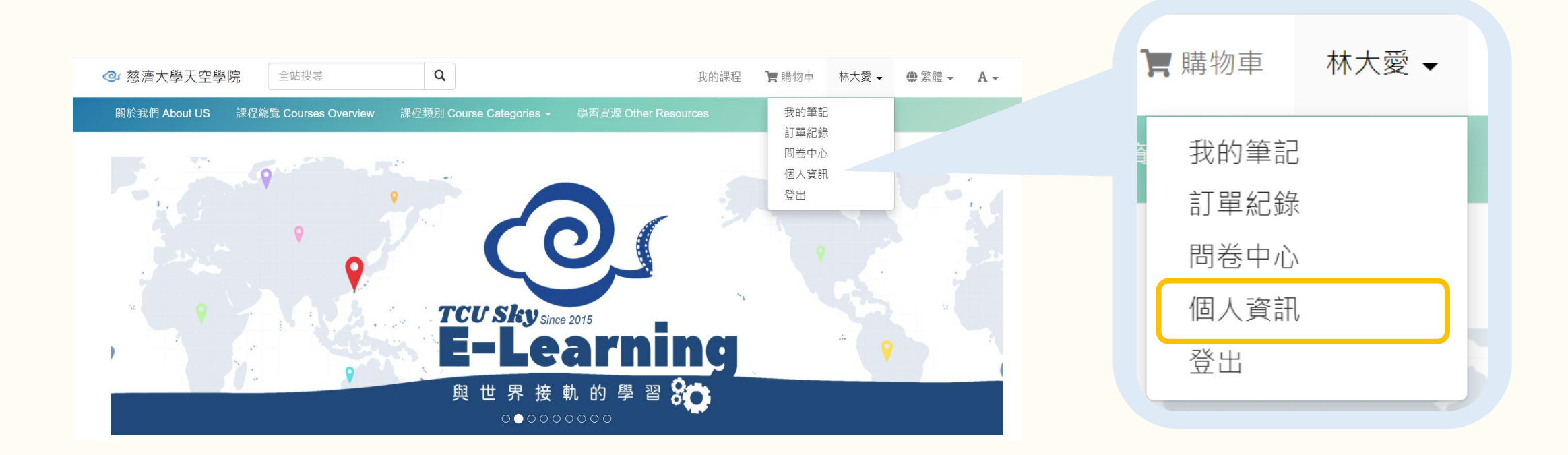

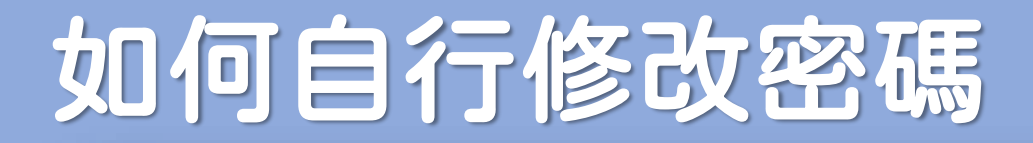

第②步

### 進入變更密碼編輯頁面

| ◎ 慈濟大學天空學院                                                 | 5 pr.                    | 文学               | 賄彻り |
|------------------------------------------------------------|--------------------------|------------------|-----|
| 個人資訊                                                       | <u>A</u> 基本資訊            | 變更密碼             |     |
|                                                            | <ol> <li>其他資訊</li> </ol> | 新密碼 ★ 密碼長度至少6個字元 |     |
| と基本資訊                                                      | 읍 變更密碼                   | 確認新密碼 *          |     |
| <ul> <li>○ 共心貢訊</li> <li>合 變更密碼</li> <li>○ 郵件通知</li> </ul> | ☑ 郵件通知                   | 確認新密碼            |     |
| 8 連結社群                                                     | 8 連結社群                   | 確定取消             |     |
|                                                            | 間71 (木設走)                |                  |     |
| 左邊功能                                                       | 欄,點選「變更密碼」               | 修改完成後,點選「確定」     |     |

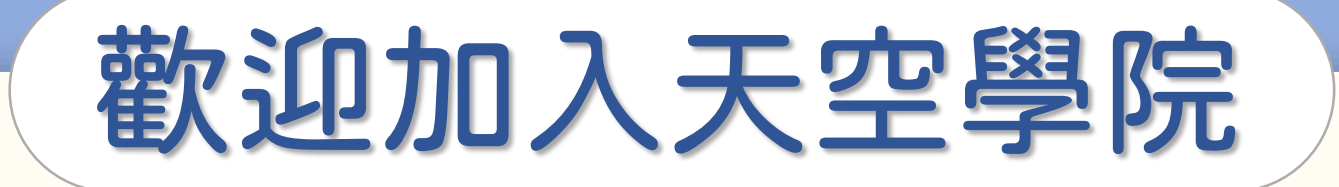

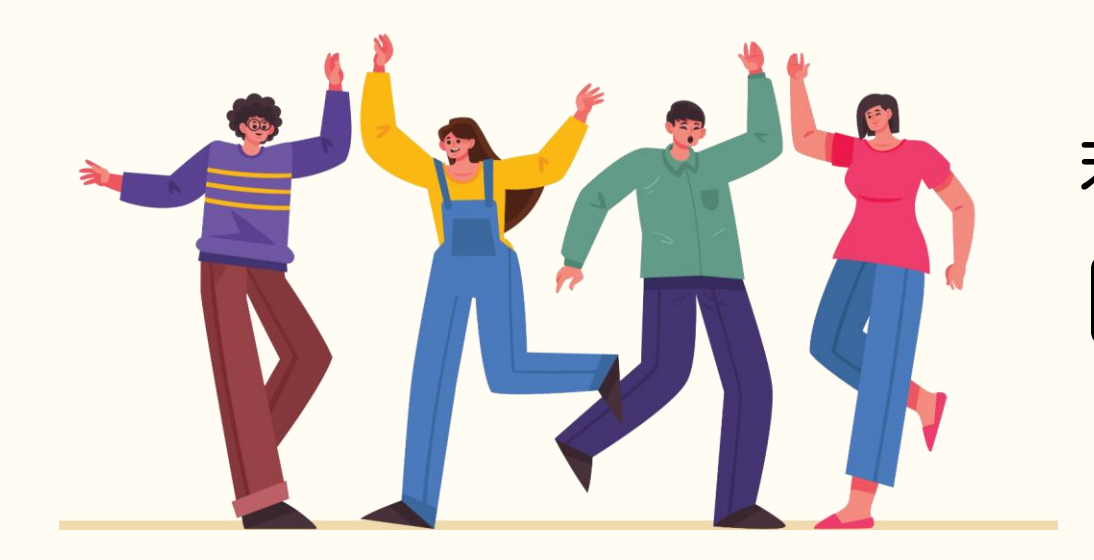

## 若有任何問題,歡迎隨時聯繫我們 ── tcusky@gms.tcu.edu.tw